| 1      | TIN              | ИС      |                 |    |  |  |  |  |  |  |  |  |  |  |  |  |
|--------|------------------|---------|-----------------|----|--|--|--|--|--|--|--|--|--|--|--|--|
| T<br>N | Tools f<br>Manag | for Int | egrate<br>nt of | ed |  |  |  |  |  |  |  |  |  |  |  |  |
| (      | Childh           | lood II | lness           |    |  |  |  |  |  |  |  |  |  |  |  |  |
|        |                  |         |                 |    |  |  |  |  |  |  |  |  |  |  |  |  |
|        |                  |         |                 |    |  |  |  |  |  |  |  |  |  |  |  |  |
|        |                  |         |                 |    |  |  |  |  |  |  |  |  |  |  |  |  |
|        |                  |         |                 |    |  |  |  |  |  |  |  |  |  |  |  |  |
|        |                  |         |                 |    |  |  |  |  |  |  |  |  |  |  |  |  |
|        |                  |         |                 |    |  |  |  |  |  |  |  |  |  |  |  |  |
|        |                  |         |                 |    |  |  |  |  |  |  |  |  |  |  |  |  |
|        |                  |         |                 |    |  |  |  |  |  |  |  |  |  |  |  |  |
|        |                  |         |                 |    |  |  |  |  |  |  |  |  |  |  |  |  |
|        |                  |         |                 |    |  |  |  |  |  |  |  |  |  |  |  |  |
|        |                  |         |                 |    |  |  |  |  |  |  |  |  |  |  |  |  |
|        |                  |         |                 |    |  |  |  |  |  |  |  |  |  |  |  |  |

# **Quick Reference Guide**

medAL-reader - what to do if the app becomes too slow

Disclaimer:

All screenshots and specific clinial content included in this guide are GENERAL EXAMPLES, and may not be reflective of each country's specific algorithm. This guide is intended to be used as a reference resource outlining medAL-reader features and functions.

#### Contents

| Contents                                                      | 1 |
|---------------------------------------------------------------|---|
| INTRODUCTION                                                  | 2 |
| 1. Restart the tablet                                         | 2 |
| 2. Free up unnecessarily used RAM (from the settings)         | 2 |
| 3. Make sure that other apps are not running at the same time | 4 |

## INTRODUCTION

At the time of writing this quick reference guide, the Samsung Galaxy Tabs used for the TIMCI project are running on Android 11. The tablets have 2Gb of RAM (short term memory), 3 quarters of which are consumed by Android alone. This may result in excessive slowness when using medAL-*reader*.

This guide explains how to free up some RAM when the experience becomes too slow to work.

#### **1. Restart the tablet**

Restarting the tablet is always a good idea, especially if it has not been turned off and back on again in a few days

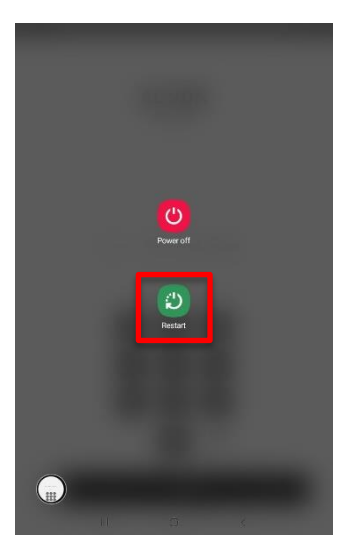

Long press the POWER button and hit Restart

## 2. Free up unnecessarily used RAM (from the settings)

1. Open the notification panel (slide it down from above the top of the screen) and hit settings (gear icon)

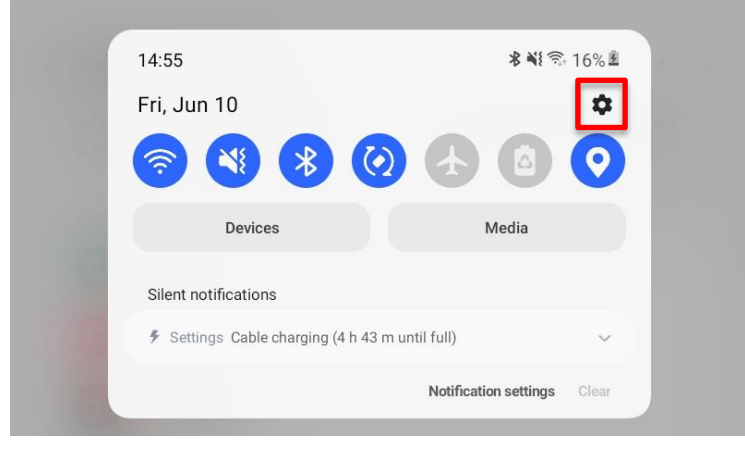

2. Scroll almost all the way down until you find the "Battery and device care" option

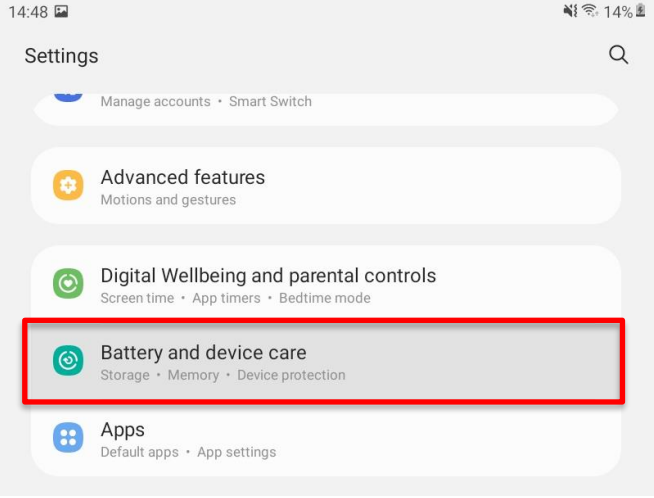

### and open it

3. Let's start with the "Battery" section:

| 14:52 때 비왕-15% #<br>< Device care Q, 네 :               | 1452 월 백한 15% 8<br>《 Battery                                                                                                    | 1452 월 비한 15% 홈<br>K Background usage limits                                    | 1454 ≅ (+)<br>< Deep sleeping apps                                                            |
|--------------------------------------------------------|----------------------------------------------------------------------------------------------------|---------------------------------------------------------------------------------|-----------------------------------------------------------------------------------------------|
|                                                        | 4 h 50 m until full<br>15% available (Charger connected)                                                                                                    | Limit battery usage for apps that you don't use often. Put unused apps to sleep | Deep skeping apps will never run in the background. They'll g Add tops<br>when you open them. |
| <b>99</b> ,700<br>Close background apps and run checks | Usage since last full charge                                                                                                    | Steroing apps a Never steeping apps a                                           |                                                                                               |
|                                                        | 41.5 m mm 79.5 m mm <sup>10</sup><br>= Instance The Second Second Seco |                                                                                 |                                                                                               |
| Battery     Dwaing     Dwaing     Dwaing               | 2d2h                                                                                                    |                                                                                 | No apps                                                                                       |
| Memory 13:00-7:00                                      | Power saving mode                                                                                                    |                                                                                 |                                                                                               |
| Optimize now                                           | More battery settings                                                                                                    |                                                                                 |                                                                                               |
|                                                        | Ш. <b>О</b> К                                                                                                    | III O K                                                                         | III D <                                                                                       |
| Enter the                                              | Choose<br>"Deckground                                                                                                    | Enter the Deep                                                                  | Hit the Plus                                                                                  |
| of the device care                                     | Background                                                                                                    | sieeping apps                                                                   | DUTION                                                                                        |
| screen                                                 |                                                                                                    | 3000011                                                                         |                                                                                               |
|                                                        |                                                                                                    |                                                                                 |                                                                                               |
| 1454 ∰ ¶1≪ 16% 8<br>All 8 selected                     | C Deep sleeping apps                                                                                                    | Karal And And And And And And And And And And                                   | 14 52 ■ 41 17:15% ±                                                                           |
| Name T                                                 | when you open them.                                                                                                    | Put unused apps to sleep                                                        | 4 h 50 munti fuli                                                                             |
| Camera                                                 |                                                                                                    |                                                                                 |                                                                                               |
| O Dictionary     Duo                                   |                                                                                                    |                                                                                 |                                                                                               |
| Files                                                  |                                                                                                    |                                                                                 |                                                                                               |
| <ul> <li>Gallery</li> <li>medAL-reader</li> </ul>      |                                                                                                    |                                                                                 |                                                                                               |
| 🔮 📋 My Files                                           |                                                                                                    |                                                                                 |                                                                                               |
| OneDrive     S     Parental Controls                   |                                                                                                    |                                                                                 |                                                                                               |
|                                                        |                                                                                                    |                                                                                 |                                                                                               |
| Cancel Add                                             |                                                                                                    |                                                                                 |                                                                                               |
| Select all the                                         | Hit the back button 3 tin                                                                                                    | nes to go back to the bat                                                       | tery and care                                                                                 |
| available apps                                         | screen                                                                                                    |                                                                                 |                                                                                               |
| put meaal-                                             |                                                                                                    |                                                                                 |                                                                                               |
| parental control                                       |                                                                                                    |                                                                                 |                                                                                               |
| and click Add                                          |                                                                                                    |                                                                                 |                                                                                               |

#### 4. And now let's optimize the RAM:

| 14:49 월 백 연.145년                                       | 1450 🗃 📲 📲 🖓 141.8                                                               |
|--------------------------------------------------------|----------------------------------------------------------------------------------|
| ∠ Device care     Q,      wif      :                   | < Memory                                                                         |
| <b>99</b> ,700<br>Close background apps and run checks | 438 MB available<br>14082 Gift and<br>Recorded 200 MB<br>Free up resmo (±435 MB) |
| Battery Charge                                         | Excluded apps                                                                    |
| Coptimize now                                          |                                                                                  |
| This time, select                                      | Tick everything in the                                                           |
| Memory                                                 | list that is not                                                                 |
| ,                                                      | medAL-reader and                                                                 |
|                                                        | hit "Clean now"                                                                  |

## 3. Make sure that other apps are not running at the same time

Press the overview button at the very bottom of the tablet's screen

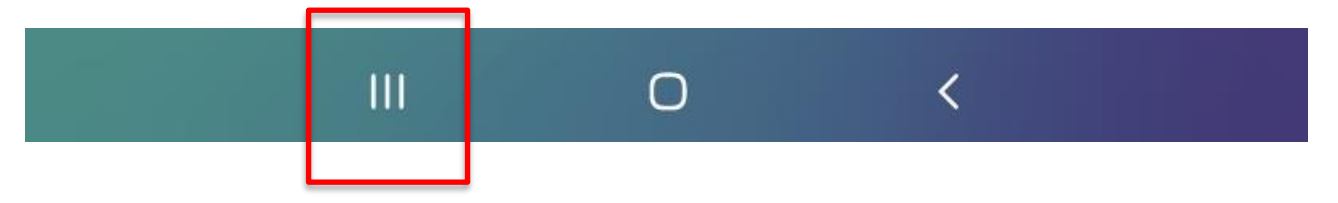

All the open apps show up. Kill all apps except medAL-*reader* (by dragging them upwards)

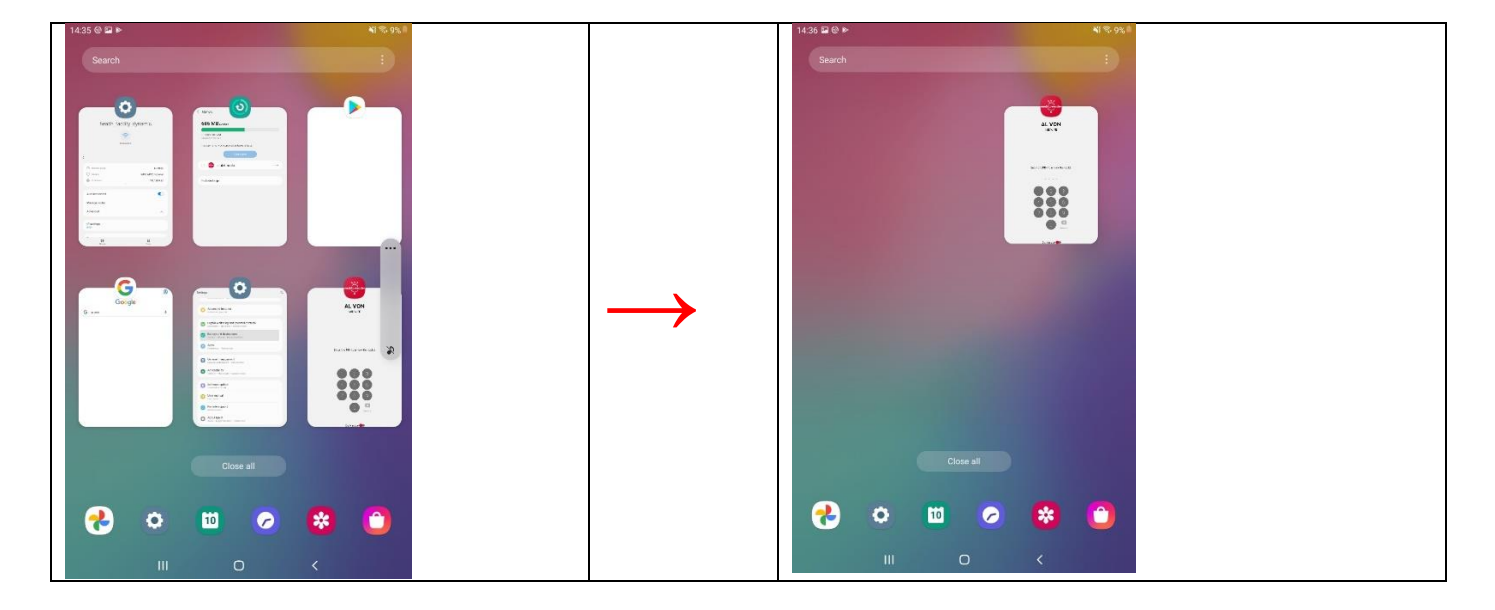

You may resume your work with medAL-reader. You should be good to go ©